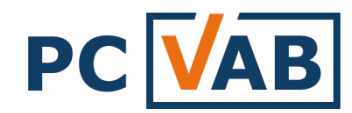

Seite

# Datenübernahme aus Vorversionen nach PC-VAB 3.x

Sehr geehrte Anwender,

in der folgenden Beschreibung möchten wir Sie in die Lage versetzen Ihre bisherigen Daten aus einer "alten" Version PC-VAB (1.x/2.x) in die aktuelle PC-VAB 3.x zu übernehmen.

Dazu stehen Ihnen folgende Möglichkeiten zur Verfügung:

- 1.) Automatische Datenübernahme...... 1
- 2.) Manuelle Datenübernahme ...... 2

# 1.) Möglichkeit der automatischen Datenübernahme

# Voraussetzungen:

- Erfolgreiche Datensicherung der Vorversion
- Vorversion 2.x ist regulär auf dem PC installiert (nicht möglich wenn der neue PC mit dem Windows VISTA Betriebssystem betrieben wird, siehe manuelle Datenübernahme)
- PC-VAB 3.x ist installiert
- Lizenzcode wurde eingelesen (bitte nicht mit der Demoversion durchführen!)

# Vorgehensweise:

a) Wählen Sie über den Start-Bildschirm "Daten aus der Vorversion VAB16 einlesen?"

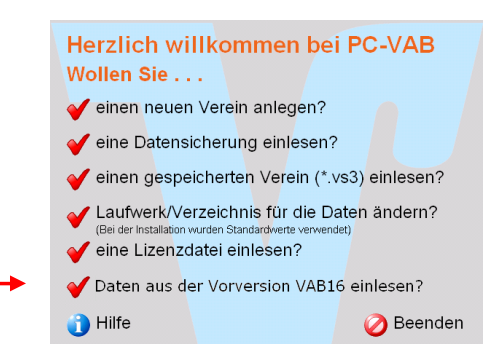

Die PC-VAB zeigt Ihnen automatisch alle Bestände an, die Sie in die 3.x übernehmen können

| f Ihrem Rechner wurd<br>iunden. Bitte wählen S | en Daten aus der V<br>Sie aus, welche Ver | orgängerversion<br>eine Sie in überr | der PC-Vereins-<br>ehmen möchter | abrechnung<br>1. |
|------------------------------------------------|-------------------------------------------|--------------------------------------|----------------------------------|------------------|
| fundene Vereine                                |                                           |                                      |                                  |                  |
| 001 Testverein !                               | Schäfer VAB, 7:                           | 1723 Großbo                          | ttwar                            |                  |
|                                                |                                           |                                      |                                  |                  |
|                                                |                                           |                                      |                                  |                  |
|                                                |                                           |                                      |                                  |                  |
|                                                |                                           |                                      |                                  |                  |
|                                                |                                           |                                      |                                  |                  |
|                                                |                                           |                                      |                                  |                  |
| auf der Umsetzung                              |                                           |                                      |                                  |                  |
| dar der omtotetang                             |                                           |                                      |                                  |                  |
|                                                |                                           |                                      |                                  |                  |

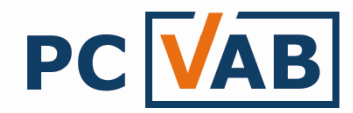

b) Bitte wählen Sie aus, welche Vereine Sie übernehmen möchten und bestätigen Sie dies mit "OK" <u>Die Datenübernahme ist abgeschlossen!</u>

# 2.) Möglichkeit der manuellen Datenübernahme

#### Voraussetzungen:

- Erfolgreiche Datensicherung der Vorversion
- Das Programmverzeichnis der "alten" Version (1.x/2.x) wird benötigt. Dies kann wie folgt geschehen:.
  - Brennen/Kopieren des WINVAB-Verzeichnisses auf CD-ROM/USB
  - Ist das Verzeichnis womöglich auf der Festplatte vorhanden?
  - Eine "alte" Datensicherung rbgvab.zip/orgavab.zip auf z.B. einem USB-
  - Stick entpacken (enthält die notwendigen Daten aus WINVAB) PC-VAB 3.x ist installiert
- Lizenzcode wurde eingelesen (bitte nicht mit der Demoversion durchführen!)
- Ein Testverein wurde angelegt (nicht notwendig, wenn bereits ein Bestand vorhanden ist)

Vorgehensweise:

-

a) Starten Sie die Funktion "Dienste" - "Datenübernahme Fremdprodukte" - "PC-VAB16 (manuelle Suche)"

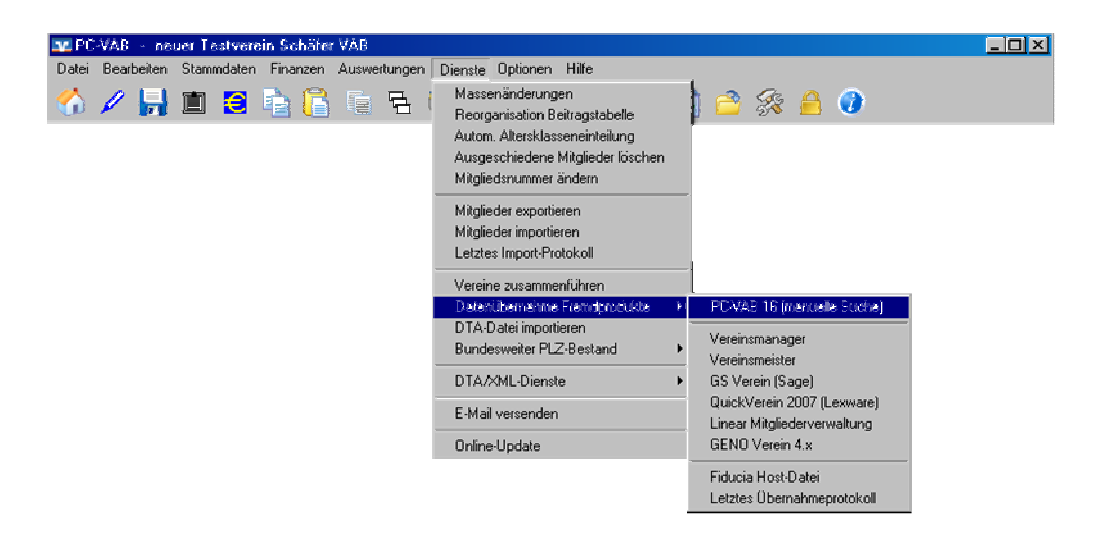

b) Wählen Sie aus der dargestellten Liste die Version aus, aus der Sie die Daten übernehmen möchten und bestätigen Sie diese mit "OK"

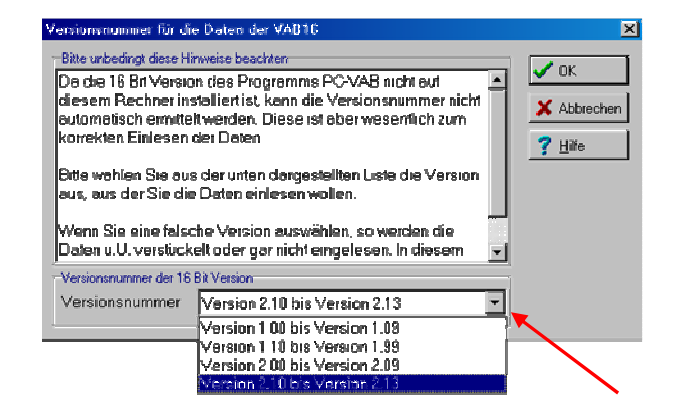

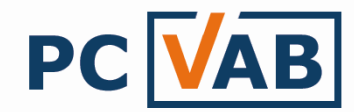

c) Suchen Sie das Laufwerk/Verzeichnis wo die "Alt-Daten" gespeichert sind (z.B. C:\WINVAB\Daten) und öffnen Sie die "Mandant.va1"- Datei

| PC-VAB (16Bit) 9        | Steuerdatei lader | 1              |                    |         | ? ×       |
|-------------------------|-------------------|----------------|--------------------|---------|-----------|
| Suchen in:              | C DATEN           |                | •                  | + 🗈 💣 🖩 | ]•        |
| Zuletzt<br>verwendete D | 🗐 mandant.va1     |                |                    |         |           |
| Desktop                 |                   |                |                    |         |           |
| Digene Dateien          |                   |                |                    |         |           |
| Arbeitsplatz            |                   |                |                    |         |           |
| Netzwerkumgeb           | Dateiname:        | mandant.va1    |                    | •       | Öffnen    |
| ung                     | Dateityp:         | PC-VAB Steuerd | atei (mandant.va1) | •       | Abbrechen |

Es werden Ihnen alle zur Auswahl stehenden Datenbestände die zu einer Übernahme gefunden wurden angezeigt

| atenübernah                    | me aus der PC-V                           | AB 16-Bit                                |                                                |                    |
|--------------------------------|-------------------------------------------|------------------------------------------|------------------------------------------------|--------------------|
| Auf Ihrem Rei<br>gefunden. Bit | chner wurden Daten<br>e wählen Sie aus, w | i aus der Vorgänge<br>velche Vereine Sie | rversion der PC-Verein<br>in übernehmen möchte | sabrechnung<br>en. |
| Gefundene V                    | ereine                                    |                                          |                                                |                    |
| 🗸 001 Tes                      | tverein Schäfer                           | • VAB, 71723 (                           | Großbottwar                                    |                    |
|                                |                                           |                                          |                                                |                    |
|                                |                                           |                                          |                                                |                    |
|                                |                                           |                                          |                                                |                    |
|                                |                                           |                                          |                                                |                    |
|                                |                                           |                                          |                                                |                    |
|                                |                                           |                                          |                                                |                    |
| Verlauf der Ur                 | nsetzung                                  |                                          |                                                |                    |
|                                |                                           |                                          |                                                |                    |
|                                | 1                                         | 1                                        | 1                                              |                    |

d) Bitte wählen Sie aus, welche Vereine Sie übernehmen möchten und bestätigen Sie dies mit "OK" <u>Die Datenübernahme ist abgeschlossen!</u>

#### 3.) Datensicherung einer Vorversion übernehmen (diese Funktion steht Ihnen ab der Version 3.26 zur Verfügung)

## Voraussetzungen:

- Erfolgreiche Datensicherung der Vorversion (rbgvab.zip/orgavab.zip)
- PC-VAB 3.x ist installiert
- Lizenzcode wurde eingelesen (bitte nicht mit der Demoversion durchführen!)
- Ein Testverein wurde angelegt (nicht notwendig, wenn bereits ein Bestand vorhanden ist)

## Vorgehensweise:

a) Starten Sie die Funktion "Dienste" - "Datenübernahme Fremdprodukte" - "PC-VAB16 (Datensicherung einlesen)"

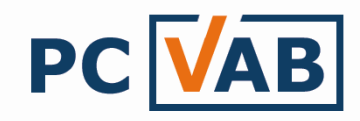

| 📭 PC-VAB – Testverein Schäfer V  | /AB                  |                                                                                      |                                                | 8 <u>- 0 ×</u> |
|----------------------------------|----------------------|--------------------------------------------------------------------------------------|------------------------------------------------|----------------|
| Datei Bearbeiten Stammdaten Fin- | anzen Auswertungen [ | Dienste Optionen Hilfe                                                               | _                                              |                |
| 😚 🖉 🗊 📙 🗎 🗿                      |                      | Massenänderungen<br>Reorganisation Beitragstabelle<br>Autom. Altersklasseneinteilung | 2 🗳 🛠 🔒 🧿                                      |                |
|                                  |                      | Ausgeschiedene Mitglieder löschen<br>Mitgliedsnummer ändern                          |                                                |                |
|                                  |                      | Mitglieder exportieren                                                               |                                                |                |
|                                  |                      | Mitglieder importieren                                                               |                                                |                |
|                                  |                      | Letztes Import-Protokoll                                                             |                                                |                |
|                                  |                      | Gelöschte Mitglieder                                                                 |                                                |                |
|                                  |                      | Datenübernahme Fremdprodukte                                                         | PC-VAB 16 (automatische Suche)                 |                |
|                                  |                      | DTA-Datei importieren                                                                | PC-VAB 16 (manuelle Suche)                     |                |
|                                  |                      | Bundesweiter PLZ-Bestand                                                             | PC-VAB 16 (Datensicherung einlesen)            |                |
|                                  |                      | Vorlagen aus der Bibliothek kopieren                                                 | Vereinsmanager                                 |                |
|                                  |                      | DTA/XML-Dienste                                                                      | Vereinsmeister                                 |                |
|                                  |                      | E-Mail versenden                                                                     | GS verein (Sage)<br>QuickVerein 2007 (Lexware) |                |
|                                  |                      | Online-Update                                                                        | Linear Mitgliederverwaltung                    |                |
|                                  | _                    |                                                                                      | GENO Verein 4.x                                |                |
|                                  |                      |                                                                                      | Fiducia Host-Datei                             |                |
|                                  |                      |                                                                                      | Letztes Übernahmeprotokoll                     |                |

b) Wählen Sie das Laufwerk/Verzeichnis wo die Datensicherung gespeichert ist (z.B. auf dem USB-Stick) und bestätigen Sie mit "OK"

| Bitte wählen Sie das Laufwerk oder das Verzeichnis für | 🗸 ок              |
|--------------------------------------------------------|-------------------|
| die Datenrücksicherung aus.                            | 🗙 Abbrech         |
| Laufwerke und Pfade                                    |                   |
| 🖻 🛅 PC-VAB                                             | 🔺 孝 <u>H</u> ilfe |
| AppData                                                |                   |
| - 🛅 BackGround                                         |                   |
|                                                        |                   |
| 🛅 Bibliothek                                           |                   |
| - 🫅 Daten                                              |                   |
|                                                        |                   |
| 🛅 Mails                                                |                   |
| 🫅 OnlCopy                                              |                   |
|                                                        |                   |
| 🛅 Save                                                 |                   |
| 🛅 Temp                                                 |                   |
|                                                        | =1                |
| - Porlagen                                             |                   |
|                                                        |                   |

c) Bestätigen Sie die erfolgreiche Rücksicherung mit "OK"

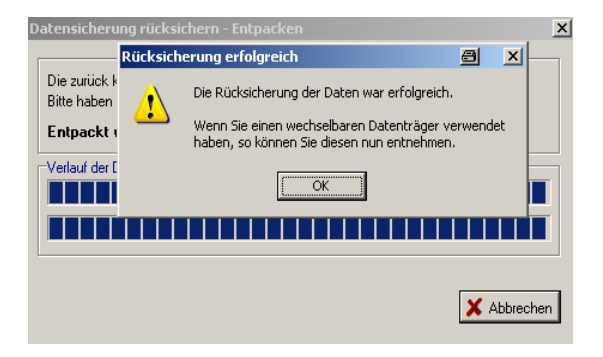

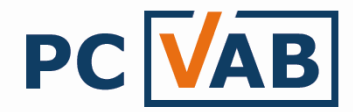

d) Wählen Sie aus der dargestellten Liste die Version aus, mit welcher Sie die Datensicherung erstellt haben und bestätigen Sie diese mit "OK"

| Versionsnummer für di                 | e Daten der VAB15                              | X           |
|---------------------------------------|------------------------------------------------|-------------|
| -Bitte unbedingt diese Hi             | nweise beachten                                |             |
| Da die 16 Bit Versio                  | m des Programms PC-VAB nicht auf               |             |
| diesem Rechner ins                    | stalliert ist, kann die Versionsnummer nicht   | ¥ öbbrechen |
| automotisch ermitte                   |                                                |             |
| korrekten Einlesen                    | der Daten.                                     | 💙 Hilfe     |
| Ditta mishian Cia are                 | a des vetes de secondelles el late die Mercies |             |
| one wanten die aus<br>aus der Sie die | a Deten aislagen wollen                        |             |
|                                       | Colerrennesen wonen.                           |             |
| Wenn Sie eine falso                   | he Version auswählen, so werden die            |             |
| Doten u U verstück                    | elt oder gar nicht eingelesen. In diesem 👘     | -           |
| Versionsnummer der 16                 | Bit Version                                    |             |
| Versionsnummer                        | Version 2.10 bis Version 2.13                  | -           |
| <u> </u>                              | Version 1 00 bis Version 1 09                  |             |
|                                       | Version 1 10 bis Version 1 99                  |             |
|                                       | Version 2 00 bis Version 2 09                  |             |
|                                       | *                                              |             |

e) Öffnen Sie die angezeigte "mandant.va1"

| PC-VAB (16Bit)                                                       | Steuerdatei laden |                           |         |          | 8     | <u>?</u> × |
|----------------------------------------------------------------------|-------------------|---------------------------|---------|----------|-------|------------|
| <u>S</u> uchen in                                                    | Temp              |                           | •       | + 🗈 💣 🎟• |       |            |
| Züdetzt<br>verwendete D<br>Desktop<br>Eigene Dateien<br>Arbeitsplatz | ☐ mandant.va1     |                           |         |          |       |            |
| Netzwerkumgeb                                                        | Dateiname:        | mandant.va1               |         | •        | ŬĮſ   | nen        |
| ung                                                                  | Dateityp:         | PC-VAB Steuerdatei (manda | nt.va1) | •        | Abbre | echen      |

Es werden Ihnen alle zur Auswahl stehenden Datenbestände die zu einer Übernahme gefunden wurden angezeigt

| atenübernahme aus der PC-VAB 16-Bit                                                                                                    | × |
|----------------------------------------------------------------------------------------------------|---|
| Auf Ihrem Rechner wurden Daten aus der Vorgängerversion der PC-Vereinsabrechnung<br>gefunden. Bitte wählen Sie aus, welche Vereine Sie in übernehmen möchten. |   |
| Gefundene Vereine                                                                                                    |   |
| 🔽 001 Testverein Schäfer VAB, 71723 Großbottwar                                                                                                    |   |
|                                                                                                    |   |
|                                                                                                    |   |
|                                                                                                    |   |
|                                                                                                    |   |
|                                                                                                    |   |
|                                                                                                    |   |
|                                                                                                    |   |
| Verlauf der Umsetzung                                                                                                    |   |
|                                                                                                    |   |
|                                                                                                    | _ |
| 🗸 OK 🛛 🗶 Abbrechen 🛛 🖋 Alle 🛛 🔁 Rücksetz. 🛛 🍸 Hilfe                                                                                                    |   |

f) Bitte wählen Sie aus, welche Vereine Sie übernehmen möchten und bestätigen Sie dies mit "OK" <u>Die Datenübernahme ist abgeschlossen!</u>

Bei Rückfragen wenden Sie sich bitte an Ihren Kundenbetreuer oder Lizenzgeber.

Ihr Serviceteam